# QUICK GUIDE MANAGING USER ACCESS (ADMIN)

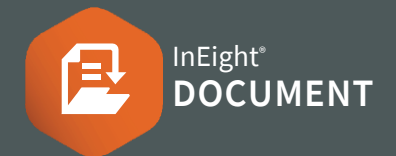

## **SETTING UP SECURITY GROUPS**

- 1. Click the 🕸 icon and select Admin
- 2. Select Manage user access and click the  $\oplus$  icon
- 3. Fill in the details of the new security group
- 4. Select the default Security Group access level. It can also be managed at a User level if required.

| Default user security |                    |  |  |
|-----------------------|--------------------|--|--|
| Standard mail:        | Unregistered mail: |  |  |
| Personal 👻            | None 👻             |  |  |
| Folders:              | Documents:         |  |  |
| None 👻                | View 👻             |  |  |
| Packages:             | Transmittals:      |  |  |
| None 👻                | Company 🗸          |  |  |
| Published report:     | Tasks:             |  |  |
| None 👻                | None 👻             |  |  |
| Gallery.              | Lots:              |  |  |
| None 👻                | None 👻             |  |  |
| Forms:                | Checklist:         |  |  |
| None 👻                | None 👻             |  |  |

5. Click Save

# **NEED SOME MORE HELP?**

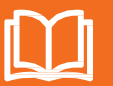

Learn more in our Knowledge Library learn.ineight.com

Take a course at InEight U university.ineight.com

### ADDING USERS TO SECURITY GROUPS

- 1. Click the 🔬 icon and select Admin
- 2. Select Manage user access ► select the security group
- 3. In the Access type drop-down menu ► select Users
- 4. Click the 렀 icon
- 5. Select the company of the user ► select the user(s)

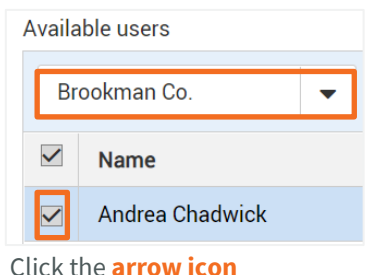

- 6. Click the **arrow**
- 7. Click Add
- 8. Click **Yes** to confirm

#### DELEGATING ADMINISTRATIVE FUNCTIONS

- In the Access type drop-down menu ► select Security
- 2. In the Module drop-down menu ► select the relevant module.
- 3. You can choose the checkbox under the **Allow** column for each Description
- 4. Click Save

#### CONTROLLING ACCESS TO MAIL TYPES

- 1. Click the 🕸 icon and select Admin
- 2. Select Manage user access ► select the security group
- 3. In the Access type drop-down menu **>** select Mail
- 4. Choose the settings that will apply to that security group

| Mail type 肯 | Read         | Draft for review | Send         | Attach files | Visibility |
|-------------|--------------|------------------|--------------|--------------|------------|
| AA          | $\checkmark$ |                  |              | $\checkmark$ | Company    |
| LET         | $\checkmark$ | $\checkmark$     | $\checkmark$ | $\checkmark$ | Company    |

- Read: Allows users to receive the mail
- **Draft for review:** Allows users to draft and send mail for review
- Send: Allows users to send the mail
- Attach files: Allows users to attach files

#### Note:

- Under the **Visibility** column you can choose Personal, Department or Company for each mail type
- If no boxes are ticked, the Mail type will not be visible to users in the security group, even if they have Company access to Mail
- 5. Click Save